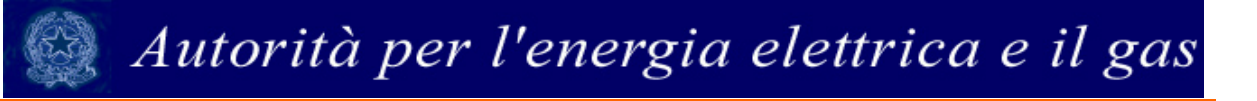

## Manuale d'uso del sistema

## "Contributo per il funzionamento dell'Autorità"

| 1 Premessa                                      | . 2 |
|-------------------------------------------------|-----|
| 2 Accesso al sistema                            | 2   |
| 3 Calcolo del contributo da versare per il 2013 | . 4 |
| 4 Comunicazione dell'avvenuto versamento        | 6   |

### 1 Premessa

Il sistema informativo "Contributo per il funzionamento dell'Autorità" permette di determinare il contributo dovuto ai sensi di legge da parte dei soggetti regolati e di comunicarne in tempo reale l'avvenuto versamento, come previsto dall'articolo 5 della deliberazione 16 maggio 2013, 200/2013/A.

Tale sistema è stato creato con l'obiettivo di garantire il corretto calcolo dell'importo dovuto evitando errori o duplicazioni di versamento da parte dei soggetti regolati e per semplificare l'attività di controllo e di verifica dei pagamenti da parte dell'Autorità. Le schede risultano di agevole compilazione e permettono, tra l'altro, di comunicare i motivi della non assoggettabilità.

La compilazione dei dati di contribuzione, al pari di quelli di accreditamento dei soggetti regolati, sono riservati al rappresentante legale delle società.

Per eventuali informazioni relative all'entità, al calcolo e alle modalità di versamento del contributo è possibile inviare una mail all'indirizzo: <u>contributoaeeg@autorita.energia.it</u>

Per eventuali informazioni e supporto di tipo tecnico sull'accesso al sistema è possibile contattare il numero verde 800.707.337 (dall'estero 080-3495969), attivo dal lunedì al venerdì dalle 9.00 alle 13.00 e dalle 14.00 alle 18.00. In alternativa è disponibile l'indirizzo di posta elettronica: infoanagrafica@autorita.energia.it

Nella e-mail è sempre necessario indicare ragione sociale e P.IVA del soggetto per il quale si sta inviando la richiesta e un recapito telefonico del referente.

## 2 Accesso al sistema

Per accedere al sistema di contribuzione è indispensabile che il rappresentante legale e la società per la quale intende fornire i dati di contribuzione siano già accreditati nel sistema.

L'operazione deve essere effettuata nel sistema "Anagrafica operatori", disponibile sul portale dell'Autorità (<u>https://www.autorita.energia.it/anagrafica/operatore/newOperatore</u>).

Gli operatori che svolgono unicamente attività nel settore dei servizi idrici (senza cioè svolgere attività nei settori dell'energia elettrica e/o del gas) possono accedere al sistema attraverso il Nome Utente e la Password (credenziali). Si ricorda che il Nome Utente, che corrisponde al codice fiscale del rappresentante legale, insieme alla Password sono quelli che gli sono stati rilasciati al termine del primo accreditamento.

| Inserisci login e p | password |
|---------------------|----------|
| Login:              | _        |
| Password:           |          |
| LOGIN annulla       |          |

#### Figura 1 – Imputazione di Nome Utente e Password

Gli operatori che svolgono congiuntamente attività nel settore dei servizi idrici e in quello dell'energia elettrica e/o del gas naturale possono accedere con credenziali solo se sono operatori "marginali" (per le attività relative ai settori dell'energia elettrica e/o del gas), altrimenti devono utilizzare il certificato digitale.

Successivamente all'autenticazione (attraverso credenziali o smartcard) il sistema propone al rappresentante legale una schermata in cui deve scegliere il soggetto per il quale intende fornire i dati per il calcolo del contributo; se il rappresentante legale rappresenta solo un soggetto il sistema, ovviamente, presenterà solo tale soggetto.

| Autorità per l'energia elettrica e il gas<br>Anagrafica Operatori                                          |                                                                                                    |  |  |  |  |
|----------------------------------------------------------------------------------------------------|----------------------------------------------------------------------------------------------------|--|--|--|--|
| <u>Nuove Società</u><br><u>Gestione dati anagrafici</u><br><u>Ricerca operatori per</u><br><u>attività</u> | Selezionare un'azienda con la quale si vuole operare<br>Oranoaroar prime - Società Acquisita<br>Oranoaroar SPAC - Società Estinta<br>Oranoaroar - Rappresentante Legale<br>CONTINUA |  |  |  |  |

Figura 2 – Scelta della società per la quale imputare i dati

Questa scelta verrà mantenuta per l'intera sessione di lavoro. Se il rappresentante legale intende operare con una diversa ragione sociale, dovrà premere il pulsante "Logout", presente in alto a sinistra nelle schermate successive, con il quale tornerà nella pagina di selezione delle società.

Nella schermata successiva il rappresentante legale troverà un pulsante per l'accesso alla raccolta per l'anno corrente. Il rappresentante legale che lo scorso anno abbia utilizzato il modulo on line per la comunicazione del pagamento del contributo relativo all'anno 2012, troverà anche un pulsante di accesso per la visualizzazione dei dati forniti l'anno precedente (vedi Figura 3).

|                                                                                                    | Autorità per l                  | 'energia elettrica e il gas |            |      |                         | <u>(</u>      |  |
|----------------------------------------------------------------------------------------------------|---------------------------------|-----------------------------|------------|------|-------------------------|---------------|--|
| OPERATORE<br>Nome Utente: A<br>Raccolta: Contr                                                                                                    | dmin Admin<br>ibuto per il fun: | zionamento dell'Autorità    |            |      |                         | <u>Logout</u> |  |
| Indice r                                                                                                    | accolte                         | Info Raccolta               | Info Opera | tore |                         |               |  |
| Storico edizioni raccolta dati Contributo per il funzionamento dell'Autorità                                                                                                    |                                 |                             |            |      |                         |               |  |
|                                                                                                    | Edizione                        |                             |            |      | S∨olgimento raccol      | lta           |  |
| R and a start of the start of the start of t | Anno fiscale 2009               |                             |            |      | Dal 01/07/2010 al 15/09 | 9/2010        |  |
| Res 1                                                                                                    | Anno fiscale 2008               |                             |            |      | Dal 01/07/2009 al 09/10 | 0/2009        |  |

Dal 01/07/2008 al 30/09/2008

Figura 3 – Pagina di accesso al Contributo per il funzionamento dell'Autorità

## 3 Calcolo del contributo da versare per il 2013

Anno fiscale 2007

La maschera (figura 4) consente di calcolare in modo automatico l'importo dovuto in funzione dei ricavi conseguiti nei settori dell'energia elettrica e del gas da un lato e dei ricavi conseguiti nel settore dei servizi idrici dall'altro.

#### Autorità per l'energia elettrica e il gas Raccolta dati: Contributo per il funzionamento della autorità Anno solare 2008 Unita di analisi: Dati esercente relativi al contributo per il funzionamento della auto Pannello di controllo RACCOLTA Indice raccolte Tipologia: DATI ESERCENTE RELATIVI AL CONTRIBUTO PER IL FUNZIONAMENTO DELLA AUTORITÀ Ricavi nel settore Energia Elettrica 23.456.792,00 (\*)Ammontare complessivo dei ricavi,nel settore elettrico, risultanti dal bilancio di riferimento ( al netto di IVA e di ogni altra voce di natura fiscale) 23,00 (\*)Ammontare dei ricavi,nel settore elettrico, risultanti dal bilancio di riferimento, assoggettati al contributo 123.456.768,00 Ammontare dei ricavi, nel settore elettrico, risultanti dal bilancio di riferimento, non assoggettati al contributo Motivi della non assoggetibilità dei ricavi indicati attività elettriche estere energia elettrica per la quota destinata all'autoconsumo imposta sul valore aggiunto e ogni altra voce di natura fiscale ricavi da vendita di prodotti finiti e assistenza post vendita (es. impianti fotovoltaici) proventi finanziari, dividendi e sopravvenienze attive ricavi per energia elettrica e termica a soggetti consorziati con il soggetto dichiarante ricavi da servizi di gestione, manutenzione e sviluppo di infrastrutture semaforiche e di illuminazione pubblica o cimiteriale ricavi da produzione combinata di energia elettrica e termica quando il rapporto tra quantità di energia elettrica ed energia termica è inferiore a 1 ricavi da trasporto, distribuzione e vendita di energia termica poste rettificative dei costi (es. incrementi delle immobilizzazioni e variazioni delle rimanenze dell'esercizio)

- ricavi derivanti da certificati verdi

Altro

#### Figura 4 – Contributo da versare per il 2013: calcolo dell'importo dovuto

Ricavi nel settore Gas

In questa schermata è possibile operare effettuando salvataggi parziali dei dati inseriti, utilizzando il pulsante "Salva".

Al momento del salvataggio il sistema notifica eventuali situazioni di anomalia, ad esempio nel caso in cui uno dei due valori relativi ai ricavi assoggettati al contributo sia maggiore del corrispondente ammontare complessivo dei ricavi, oppure se risultano dei campi obbligatori non compilati.

È obbligatorio esplicitare i motivi della non assoggettabilità dei ricavi indicati.

Una volta calcolato il contributo dovuto, occorre salvare e inviare i dati al sistema, utilizzando il pulsante "Invio definitivo".

#### Se il contributo risulta uguale o inferiore a 100,00 (cento/00) euro, il versamento non è dovuto, ma è comunque necessario effettuare il salvataggio e l'invio dei dati, come messo in evidenza dal sistema stesso.

I soggetti che hanno effettuato la comunicazione del pagamento del contributo per il 2012, troveranno i dati relativi a tale anno precaricati, senza possibilità di modificarli (Figura 5)

| ributo per il funzionamento della aut           |                                         |                      | 🏠 • 🔝 - 🖃 👘 • Pagina • Sicures | zza 👻 |
|-------------------------------------------------|-----------------------------------------|----------------------|--------------------------------|-------|
| (*)Ragione Sociale del so                       | ggetto che ha effettuato il versamento  |                      |                                |       |
| 1.193,13 (*)Contributo versato                  |                                         |                      |                                |       |
| Eventuali interessi versa                       | i                                       |                      |                                |       |
| 1.193,13 Totale versato                         |                                         |                      |                                |       |
| 30/07/2009 (*)Bonifico effettuato in            | data (gg/mm/aaaa)                       |                      |                                |       |
| C^^ . 5 (*)Numero bonifico                      |                                         |                      |                                |       |
|                                                 | Estadore del contaile                   |                      |                                |       |
| Il contributo è stato versato nel 2008? S       | , o                                     | uto versato nel 2008 |                                |       |
| (*)Partita IVA del sogge                        | tto che ha effettuato il versamento     |                      |                                |       |
| Since of an an OP. (*)Ragione Sociale del s     | oggetto che ha effettuato il versamento |                      |                                |       |
| 30/07/2008 (*)Bonifico effettuato i             | n data (gg/mm/aaaa)                     |                      |                                |       |
| (*)Numero bonifico                              |                                         |                      |                                |       |
| 1.111,86 (*)Importo versato (con                | nprensivo di eventuali interessi )      |                      |                                |       |
| I campi contrassegnati con (*) sono obbligatori |                                         |                      |                                |       |
| SALVA                                           | ANNULLA                                 | STAMPA PDF           | INVIO DEFINITIVO               |       |
|                                                 |                                         |                      |                                |       |
|                                                 |                                         |                      |                                |       |
|                                                 |                                         |                      |                                |       |

#### Figura 5 - Estremi del contributo versato per l'anno precedente

### 4 Comunicazione dell'avvenuto versamento

Come si è appena visto, per rendere definitivi i valori inseriti è necessario utilizzare il pulsante "Invio definitivo"; all'atto del salvataggio il sistema controlla la coerenza dei dati ed eventualmente segnala errori.

L'operazione di salvataggio e invio dei dati inibisce la possibilità di effettuare successive modifiche al contenuto della maschera.

A invio definitivo avvenuto, il sistema invia una mail al rappresentante legale, con in allegato il pdf della ricevuta dell'invio definitivo effettuato e dei dati forniti (si veda Figura 6).

Attenzione: la presenza di tale ricevuta in formato pdf sostituisce l'obbligo di invio in formato cartaceo. La ricevuta NON deve quindi essere spedita agli Uffici dell'Autorità, neanche nel caso di utenti che accedono con Nome utente e Password.

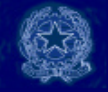

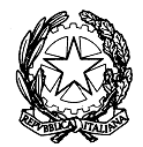

## Autorità per l'energia elettrica e il gas

#### RICEVUTA DI INVIO TELEMATICO DI DATI

L'Operatore C. C. C. CORA ENVOICE MOLTE CANCELLO C. L., P.IVA COLL. C. An fornito in data 31/08/2009 i dati relativi alla raccolta Contributo per il funzionamento dell'Autorità, Anno fiscale 2008, riportati nel/i seguente/i file allegato/i al messaggio di posta elettronica con cui questa ricevuta viene inviata:

Contributi.pdf

L'operazione è stata registrata con il numero progressivo:

2009 - 198

Questo documento è stato prodotto automaticamente il 31/08/2009 - 19:05:31.

#### Figura 6 – Ricevuta in formato pdf dell'avvenuto invio definitivo

|            | Estremi del contributo versato nel 2008                                          |  |
|------------|----------------------------------------------------------------------------------|--|
| ll contril | ibuto è stato versato nel 2008? Si 🕻 No 🗭                                        |  |
|            | la società non esisteva nell'anno 2007                                           |  |
|            | la società non ha generato ricavi nell'anno 2007                                 |  |
|            | la società era inattiva nell'anno 2007                                           |  |
|            | la società si è avvalsa della compensazione e riporto del credito nell'anno 2007 |  |
|            | la società non ha esercitato servizi di pubblica utilità nell'anno 2007          |  |
|            | la società non ha operato sul mercato italiano nell'anno 2007                    |  |
|            | la società era in liquidazione o soggetta a procedure concorsuali nell'anno 2007 |  |
|            | Altro                                                                            |  |
| I campi d  | contrassegnati con (*) sono obbligatori                                          |  |
|            | SALVA ANNULLA STAMPA POR INVIO DEFINITIVO                                        |  |
|            |                                                                                  |  |
|            |                                                                                  |  |
|            |                                                                                  |  |

Figura 7 – Comunicazione dell'avvenuto versamento: Stampa PDF

Il bottone "Stampa PDF" permette di ottenere in ogni momento un documento con dati conformi all'ultimo salvataggio delle maschere.

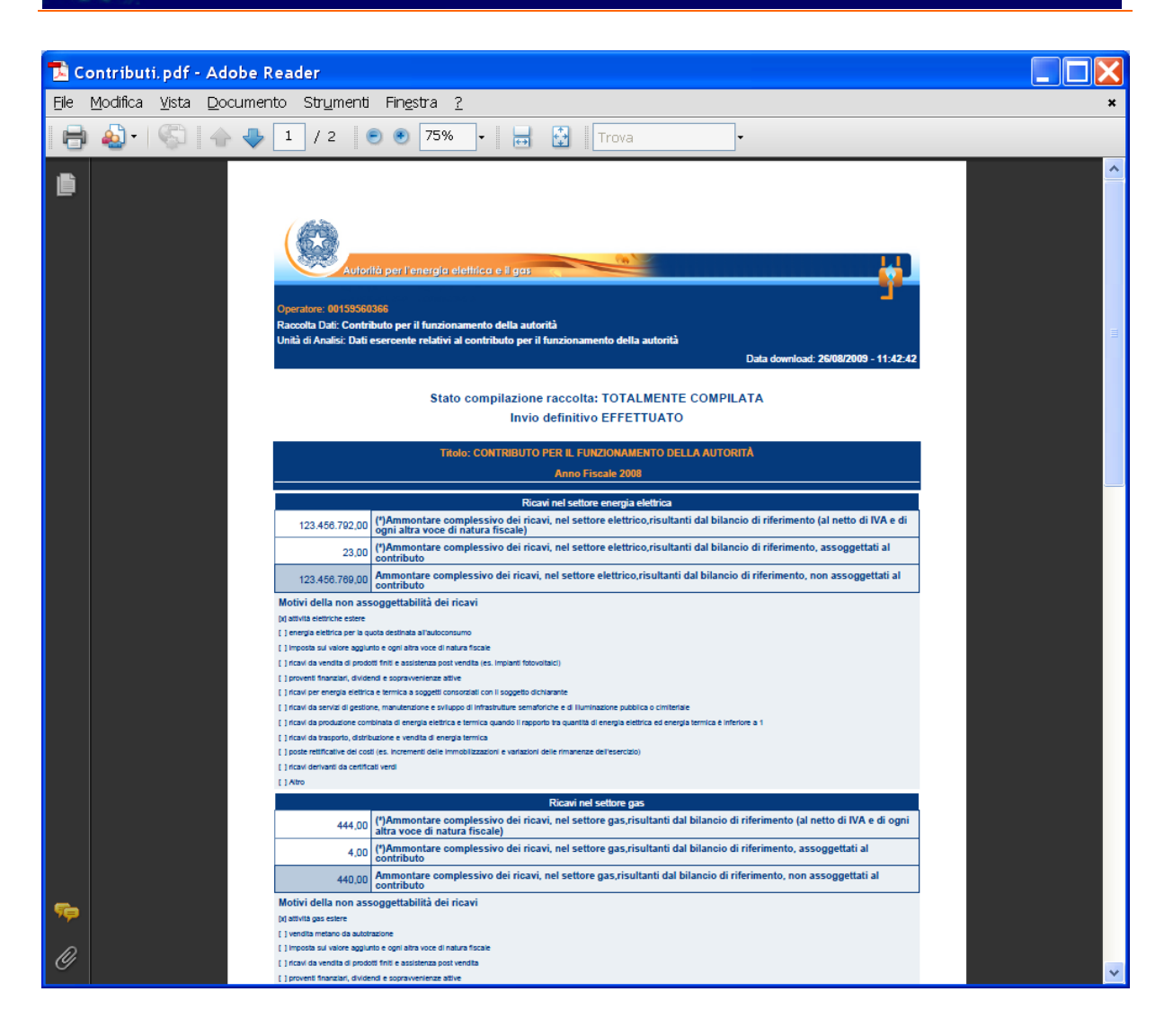

Figura 8 - Modulo pdf precompilato